## 欠席遅刻等の届け出フォームについてのご案内

廿日市市立大野東中学校

校 長谷川清二

PTA会長 満井 敦子

保護者の皆様には、日頃より本校教育及びPTA活動へのご理解とご協力を賜り、厚く 御礼申し上げます。

さて、お子様が欠席や遅刻等をされる場合には、必ず保護者の方から学校へ連絡してい ただいておりますが、皆様に休日や夜間でも欠席連絡ができるように、下記の通り、「欠席 遅刻等の届け出フォーム」をご用意しております。

下記 URL にアクセスし、必要事項を入力して送信すると、学校側に通知されます。詳し い操作方法は裏面をご参照ください。

| 欠席遅刻等の届   | 出フォームURL:            | <u>https://ptamt.com/x/new</u> | 间状间       |
|-----------|----------------------|--------------------------------|-----------|
| 学校コード:    | 5911633              |                                | 789.      |
| 届出受付時間:   | 当日の8:10までにお願いします     |                                |           |
|           | (確認の都合上 <u>8:10」</u> | <u>以降は電話での連絡</u> をお願いします。)     |           |
| ・ホーム画面追加・ | ブックマークするなどし          | ,てご利用ください。ホーム画面追加方氵            | 去は下記をご参照く |
| ださい。      |                      |                                |           |

・これまで通り、電話での欠席遅刻等の連絡も承っております。

■ホーム画面追加方法(※右図は iPhone Safari)

【iPhone の場合】

- 1. ブラウザ(Safari)で「欠席遅刻等の届け出フォーム URL」にアクセス
- 2. 画面下部のアイコンをタップ
- 3. 出てきたメニュー内の「ホーム画面に追加」をタップ。
- 4. 画面右上の追加をタップ。
- 5. ホーム画面にアイコンが追加されます。

## 【Android の場合】

※ホーム画面追加機能がある Chrome でのご利用を推奨しています。

- 1. ブラウザ(Chrome)で「欠席遅刻等の届け出フォーム URL」にアクセス
- 2. 右上のメニューボタンをタップ。
- 3. 出てきたメニュー内の「ホーム画面に追加」をタップ。
- 4. 追加をタップ。
- 5. ホーム画面にアイコンが追加されます。

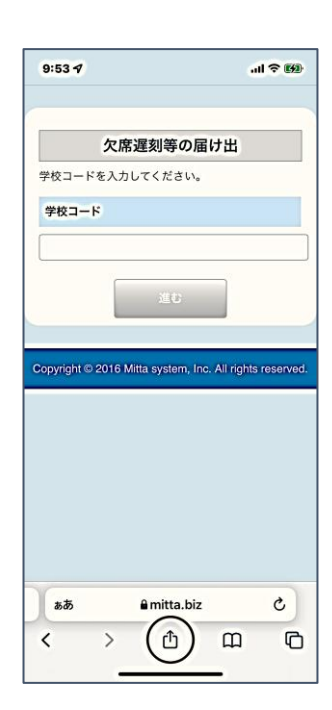

## ■操作方法

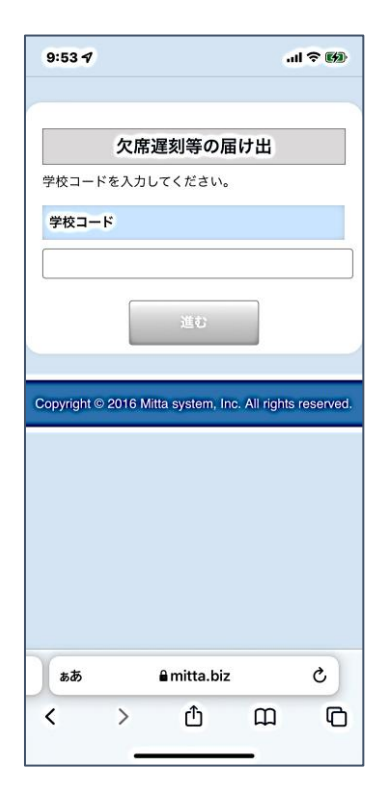

| 9:55 1            |                          | al 🕈 👀     |
|-------------------|--------------------------|------------|
| h                 | 安渥刻笑の足け                  | щ          |
| X                 | 市理刻寺の庙り                  | ш          |
| « 戻る              |                          |            |
|                   | 絡先電話番号(任意)<br>を選択してください。 | を入力して、     |
| 保護者氏名             |                          |            |
| ]:香川 花子           |                          |            |
|                   |                          |            |
| 連絡先               |                          |            |
|                   |                          |            |
| (任意)              |                          |            |
| お子さんの学年           | 6                        |            |
|                   |                          |            |
| 選択してくださ           | su 🗸                     |            |
| ſ                 | ME AN                    | 1          |
|                   | 進む                       |            |
|                   |                          |            |
| ぁあ                | 🔒 mitta.biz              | c          |
| $\langle \rangle$ | ŕ                        | <u>п</u> П |
|                   |                          |            |

| 9:55 <b>1</b> all <b>? 6</b> 2                                 |  |  |  |  |  |
|----------------------------------------------------------------|--|--|--|--|--|
| 欠席遅刻等の届け出                                                      |  |  |  |  |  |
| «戻る                                                            |  |  |  |  |  |
| 3年が選択されました。<br>続いてクラスを選択して、出席番号とお子さんの氏<br>名、そして届け出事項を入力してください。 |  |  |  |  |  |
| お子さんのクラス・                                                      |  |  |  |  |  |
| 選択してください 🖌                                                     |  |  |  |  |  |
| 出席番号                                                           |  |  |  |  |  |
|                                                                |  |  |  |  |  |
| 不明の場合は空日でも可<br>お子さんの氏名:                                        |  |  |  |  |  |
| 例:香川太郎                                                         |  |  |  |  |  |
| 届け出種別・                                                         |  |  |  |  |  |
| 選択してください 🖌                                                     |  |  |  |  |  |
| 対象日*                                                           |  |  |  |  |  |
| 2022 🗸 年 3 🖌 月 10 🗸 日                                          |  |  |  |  |  |
| amita.biz                                                      |  |  |  |  |  |

1. 「欠席遅刻等の届け出フォーム URL」に アクセスし、下記の学校コードを入力し「進 む」をタップ。 学校コード:5911633  2.保護者氏名と連絡先電話番号(任意)を 入力のうえ、お子さんの学年を選択し、「進む」をタップ。 クラスを選択し、出席番号(任意)とお子
さんの氏名を入力のうえ、届出内容を選択、
入力し「確認」をタップ。

| 9:56 🕫                | l 🗢 🕅       |  |  |  |
|-----------------------|-------------|--|--|--|
| 欠席遅刻等の届け出             |             |  |  |  |
| « 戻る                  |             |  |  |  |
| - 登録内容をご確認のうえ、<br>さい。 | 届出ボタンを押してくだ |  |  |  |
| お子さん                  |             |  |  |  |
| 3-2 香川 太郎             |             |  |  |  |
| 届け出種別                 |             |  |  |  |
| 欠席                    |             |  |  |  |
| 対象日                   |             |  |  |  |
| 2022年3月10日            |             |  |  |  |
| 理由                    |             |  |  |  |
| 発熱                    |             |  |  |  |
| 登校時刻                  |             |  |  |  |
| 保護者氏名                 |             |  |  |  |
| 香川花子                  |             |  |  |  |
| 連絡先                   |             |  |  |  |
| 0900000000            |             |  |  |  |
| 雇                     | ш           |  |  |  |
| ê mit                 | ta.biz      |  |  |  |

9:56 イ ...I < 59) <u>欠席遅刻等の届け出</u> 届け出登録が完了しました。 Copyright © 2016 Mitta system, Inc. All rights reserved. ああ ●mitta.biz く 」 ①

4. 入力内容を確認。

5. 届け出が完了。